## Your Virtual Health Care Account

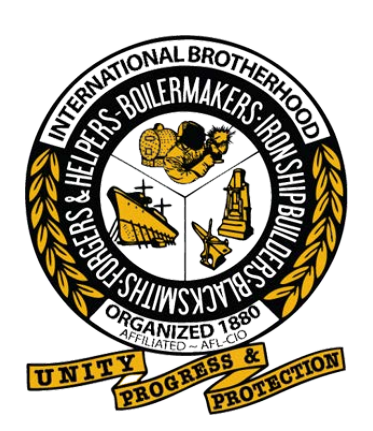

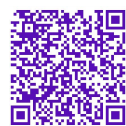

Gain access to your very own personal health and wellness resource at **www.ibbvcare.com** 

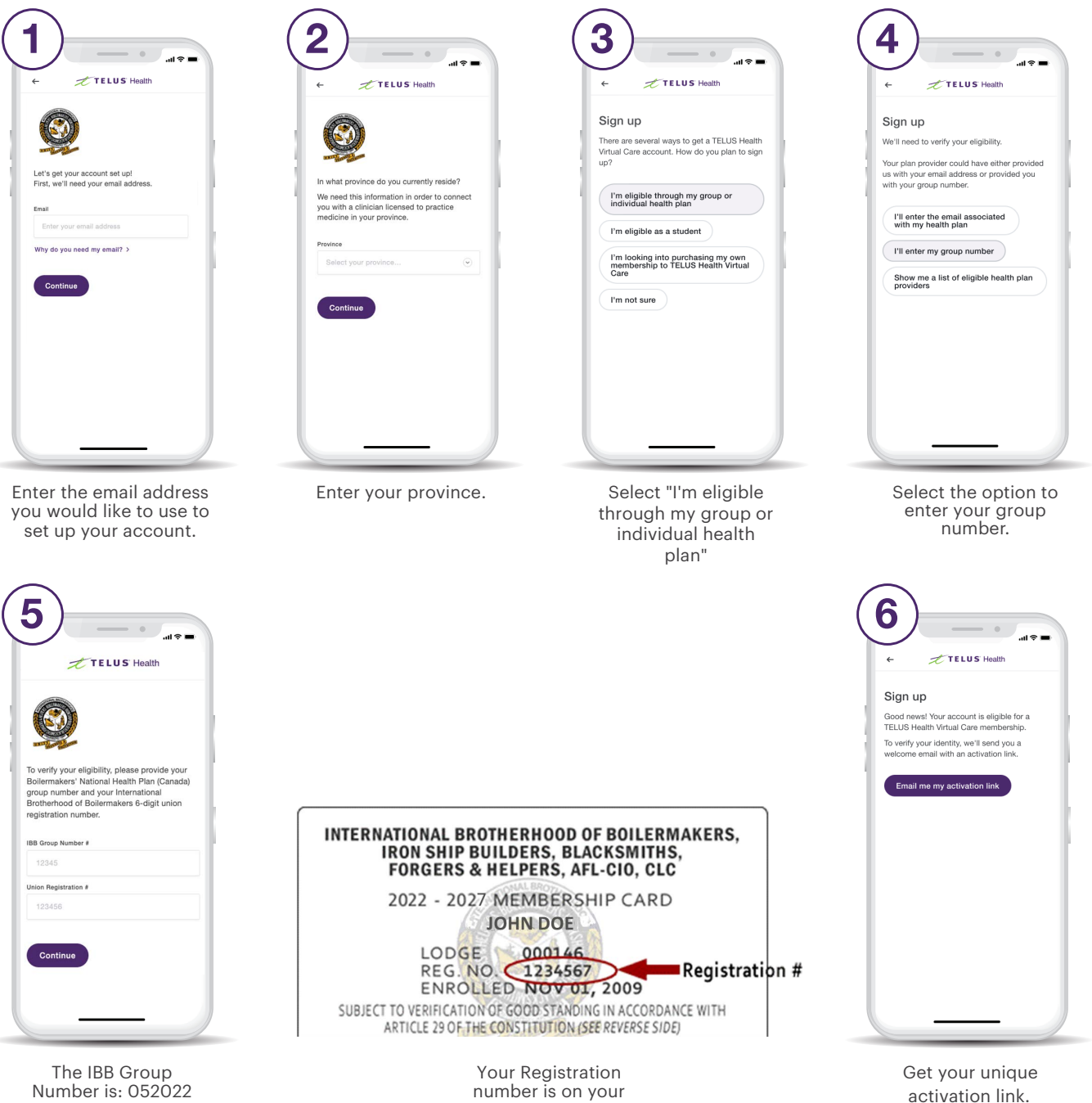

membership card as

shown above

Number is: 052022 Your Personal Coverage number is your IBB Registration number

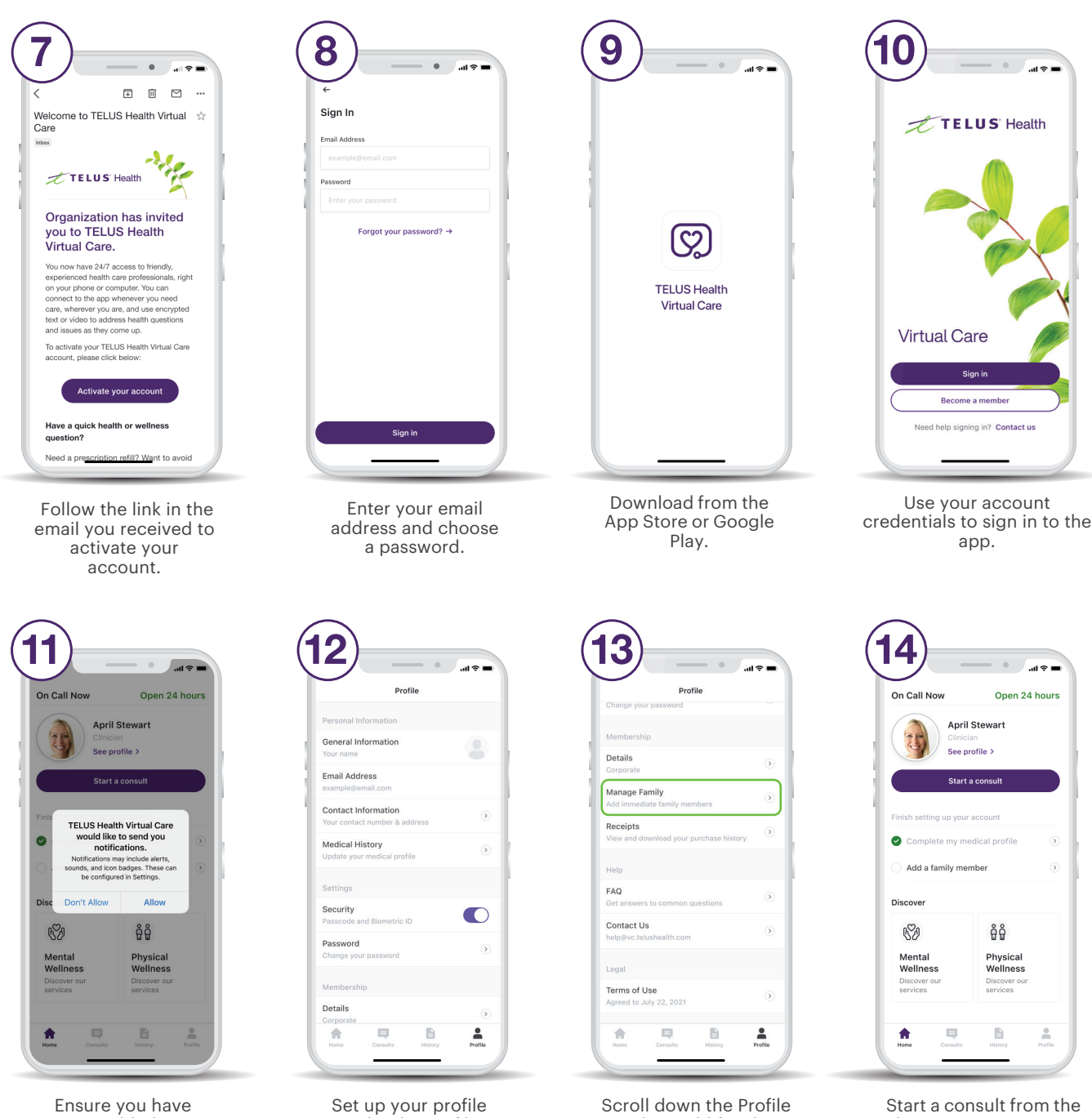

nsure you have enabled notifications.

Set up your profile under the Profile tab.

roll down the Profile tab to add family members.

Start a consult from the home screen as soon as you need care.

## Need help? Contact us at help@vc.telushealth.com

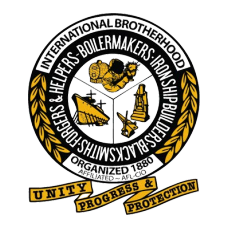

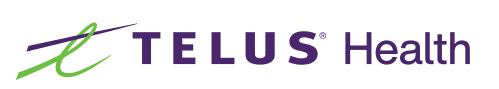